Fizinių asmenų saulės elektrinių įsirengimas namų ūkiuose (naujai įrengiama saulės elektrinė) 2025-02

|                                                                     | 1.Pareiškėjo duomenys                                                                                                    | 2.Mokėjimo prašymo duomenys |
|---------------------------------------------------------------------|----------------------------------------------------------------------------------------------------|-----------------------------|
|                                                                     |                                                                                                    |                             |
|                                                                     |                                                                                                    |                             |
|                                                                     | Paraišką pateiks *                                                                                                    |                             |
| Pasirinkite, kas teiks paraišką –                                   | Pareiškėjas     Pareiškėjo igaliotas atstovas                                                                                         |                             |
| atstovas.                                                           | Pareičkéjo vardas                                                                                                    |                             |
| Jei pasirenkamas įgaliotas                                          |                                                                                                    |                             |
| atstovas, įveskite pareiškėjo<br>varda, pavarde ir asmens koda.     | Prejžkája pavardá                                                                                                    |                             |
| lei paraička teikia pato                                            |                                                                                                    |                             |
| pareiškėjas, laukai užsipildo                                       | Pareičkio armone kodas                                                                                                    |                             |
| automatiškai.                                                       |                                                                                                    |                             |
|                                                                     | Pareiškélo adresas korespondencijaj                                                                                                   |                             |
|                                                                     | · ····································                                                                                                |                             |
|                                                                     | (Tel. nr. •                                                                                                    |                             |
|                                                                     |                                                                                                    |                             |
| Nurodykite kontaktinį el. pasto<br>adresą ir telefono numerį.       | El. pašto adresas *                                                                                                    |                             |
|                                                                     |                                                                                                    |                             |
| leigų pareiškėjas igalioja kita                                     | (Igaliojimas atstovauti pareiškėja *                                                                                                  |                             |
| fizinį ar juridinį asmenį už jį                                     | Galimi failo tipai: adoc, pdf, doc, docx, xlsx, png, jpg, jpeg, zip, rar                                                              |                             |
| atlikti su paraiškos pateikimu ar<br>projekto įgyvendinimu          |                                                                                                    |                             |
| susijusius veiksmus, privaloma<br>pateikti notariškai patvirtinta   | Pasirinkite failus (5)                                                                                                    |                             |
| arba informacinių technologijų                                      |                                                                                                    |                             |
| https://igaliojimai.lt/) įgaliojimą                                 |                                                                                                    |                             |
| atstovauti pareiškėją.                                              | Saulės elektrinės įrengimo būdas *                                                                                                    |                             |
|                                                                     | Diegiamos technologijos įrengiamos ant pastato ar integruojamos į pastato sieną ar stogą (ar                                          | jų dalį) × •                |
|                                                                     | Elektrinės įrengimo objekto (pastato) unikalus Nr. (įvedamas iš Registrų centro išrašo) *                                             |                             |
|                                                                     | 0000-0000-0000 arba 0000-0000-0000:0000                                                                                               | C tikrinti                  |
| Pasirinkite saulės elektrinės<br>irengimo būda (žemės sklypas       | Elektrinės įrengimo objekto paskirtis •                                                                                               |                             |
| arba ant pastatas).                                                 | Užpildoma automatiškai                                                                                                    |                             |
| Įveskite objekto, ant kurio bus                                     | Elektrinės įrengimo adresas •                                                                                                    |                             |
| įrengta saulės elektrinė, unikalų<br>numerį iš Registrų centro.     | Uzpildoma automatiskai                                                                                                    |                             |
| lveskite elektros vartojimo                                         | Savivaldybė *                                                                                                    |                             |
| objekto unikalų numerį, kuris                                       | Uzpidoma automatiskai                                                                                                    |                             |
| energiją.                                                           | Elektros vartojimo objekto unikalus numeris (įvedamas iš Registrų centro išrašo) •                                                    | a tikrinti                  |
| Paskirties, adreso ir                                               | 0000-0000-0000-0000-0000-0000-0000                                                                                                    |                             |
| savivaldybės laukai užsipildo<br>automatiškai. Jei ne, patikrinkite | Pastato paskirtis *                                                                                                    |                             |
| įvestus objektų numerius.                                           |                                                                                                    |                             |
|                                                                     | Užpildoma automatiškai                                                                                                    |                             |
|                                                                     | Savivaldybė kurioje invvendinamas projektas                                                                                           |                             |
|                                                                     | Užpildoma automatiškai                                                                                                    |                             |
| Įveskite įrengtos saulės                                            | Elektros vartojimo objekte ketinamas naudoti irenotos saulės elektrinės galingumas už kuri                                            | prašoma dotacija, kW: •     |
| naudojama elektros vartojimo                                        | 0.00                                                                                                    |                             |
| objekte ir už kurią prašoma<br>dotacija.                            | Maksimali kompensacinės išmokos suma •                                                                                                |                             |
| Kitame laukelvie išmokos suma                                       | Užpildoma automatiškai                                                                                                    |                             |
| apskaičiuojama automatiškai.                                        | Jeigu elektrinės įrengimo objektas yra naudojamas pagal panaudos ar nuomos sutartį, panar                                             | udos davėjo ar nuomotojo    |
|                                                                     | rašytinis sutikimas vykdyti projekto veiklas elektrinės įrengimo objekte ne trumpesniam kaip<br>PMP pateikimo dienos. Pavyzdinė forma | 10 metų laikotarpiui nuo    |
| Jeigu elektrinės įrengimo                                           | Galimi failo tipai: adoc, pdf, doc, docx, xlsx, png, jpg, jpeg, zip, rar                                                              |                             |
| objektą valdote nuomos ar<br>panaudos pagrindu (pagal               |                                                                                                    |                             |
| sutartį), privaloma pateikti<br>panaudos davėjo ar <u>nuomotojo</u> | Pasirinkite failus (10)                                                                                                    |                             |
| sutikimą.                                                           |                                                                                                    |                             |
| *sutikimo formą galite atsisiųsti                                   |                                                                                                    |                             |
| paspauaę Pavyzaine forma .                                          | Kiti dokumentai                                                                                                    |                             |
|                                                                     | Gainni Tallo Tipal: adoc, pατ, doc, docx, xisx, png, jpg, jpeg, zip, rar                                                              |                             |
|                                                                     | Pasirinkite failus (10)                                                                                                    |                             |

| verslo liudijimą) privaloma<br>žymėti "Taip" ir pateikti "Vienos                                                                                                    | • Taip                                                                                                    |
|----------------------------------------------------------------------------------------------------|----------------------------------------------------------------------------------------------------|
| įmonės" deklaraciją, kuri<br>pildoma paraiškos formoje.                                                                                                    | "VIENOS ĮMONĖS" DEKLARACIJA                                                                                                    |
| SVARBU ne vykdymo vieta, o                                                                                                    | "Vienos įmonės" apibrėžtis                                                                                                    |
| registracijos vieta.                                                                                                    | Vadovaujantis Komisijos Reglamento (ES) 2023/2831, Komisijos Reglamento (ES) Nr. 1408/2013, Komisijos<br>Reglamento (ES) Nr. 1407/2013, Komisijos Reglamento (ES) Nr. 717/2014 2 straipsnio 2 dalimii, "Viena įmonė" apima                                                                                                    |
|                                                                                                    | visas įmonės, kurios tarpusavyje yra susietos bent vienos rūšies iš šių santykių:                                                                                                    |
| individualios veiklos ar verslo<br>liudijimo pagrindu,<br>pažymėtuose laukeliuose                                                                                                    | Deklaruojančios įmonės pavadinimas                                                                                                    |
| įveskite ekonominės veiklos<br>turėtojo asmens kodą ir vardą,<br>pavardę.                                                                                                    | Deklaruojančios įmonės kodas                                                                                                    |
| Jeigu veikla juridinio asmens,<br>pažvmėtuose laukeliuose                                                                                                    | Imonés arba fizinio asmens kodas 🛛 •                                                                                                    |
| įveskite įmonės kodą, o įmonės<br>pavadinimas užsipildys                                                                                                    |                                                                                                    |
| automatiškai.                                                                                                    | Imonés pavadinimas arba asmens vardas, pavardé •                                                                                                    |
| SVARBU. Elektros vartojimo<br>objekte gali būti registruota ne                                                                                                    | × Pašalinti                                                                                                    |
| daugiau kaip viena juridinio ar<br>fizinio asmens ekonominė<br>voikla                                                                                                    | Prideti papildomą subjektą                                                                                                    |
| ventu.                                                                                                    | Perskaičiau ir sutinku su vienos įmonės deklaracija                                                                                                    |
| Jeigu elektros vartojimo objekte<br>registruota ne paties pareiškėjo<br>ekonominė veikla, "Vienos<br>imonės" deklaracija pildoma<br>atskirame dokumente,<br>pasirašoma ir pridedama prie<br>paraiškos. | Sutikimas ir "Vienos imonės" dektarcija (jelgu elektros vartojimo objękte registruota ne paties partiškėjo, o kito juridinio<br>ar fizinio asmens vykdoma ekonominė veikla, privaloma pateikti pasirašyta sutikima ir "Vienos imonės" deklaracija, kad<br>jam būtų sutikta ir užregistruota valstybės pagalba) (jei taikoma) (Atsisiųsti pildomus dokumentus) ir Atsisiųsti pildymo<br>instrukciją           Galimi failo tipai: adoc, pdf, doc, docx, xlax, png, jpg, jpeg, zip, rar |
| Taip pat privaloma pateikti<br>sutikimą, kad būtų suteikta ir<br>užregistruota valstybės<br>pagalba.                                                                                                   | Pasirinkite failus (20)                                                                                                    |
| Abu dokumentus dokumentus                                                                                                    | PAREIŠKĖJO DEKLARACIJA                                                                                                    |
| pareiškėjas, o registruotos<br>ekonominės veiklos savininkas                                                                                                    | <ol> <li>Šioje paraiškoje ir prie jos pridedamuose dokumentuose pateikta informacija, mano žiniomis ir įsitikinimu, yra<br/>teisinga.</li> </ol>                                                                                                    |
| (įmonės vadovas, verslo<br>liudijimo turėtojas ir t.t.).                                                                                                    | 2. Esu susipažinęs (-usi) su JP projekto finansavimo sąlygomis. tvarka ir reikalavimais, nustatytais kvietime teikti<br>paraiškas.                                                                                                    |
| *sutikimo formą galite atsisiųsti<br>paspaudę "Atsisiųsti pildomus<br>dokumentus".                                                                                                    | Perskalčiau ir sutinku<br>Taip                                                                                                    |
|                                                                                                    | Patvirtinu, kad įsirengiau naują saulės elektrinę, o ne padidinau jau esamos elektrinės įrengtąją galią                                                                                                    |
| Paspauskite "Toliau", norėdami<br>pateikti elektrinės įsigijimo ir<br>įrengimo dokumentus.                                                                                                    | Toliau                                                                                                    |
|                                                                                                    | Nepavyksta pateikti paraiškos? Praneškite                                                                                                    |
|                                                                                                    |                                                                                                    |

Fizinių asmenų saulės elektrinių įsirengimas namų ūkiuose (naujai įrengiama saulės elektrinė) 2025-02

|                                                                                                    | 1.Pareiškėjo duomenys 2.Mokėjimo prašymo duomenys                                                                                                    |
|----------------------------------------------------------------------------------------------------|----------------------------------------------------------------------------------------------------|
|                                                                                                    |                                                                                                    |
|                                                                                                    |                                                                                                    |
| Įveskite savo atsiskaitomąją<br>sąskaitą.                                                                                         | banko sąskaita, į kurią turi buti pervesta kompensacine ismoka -                                                                                                    |
| Formatas:<br>AA00 0000 0000 0000 0000                                                                                             | Pareiškėjas nurodo savo atsiskaitomąją sąskaitą. Patvirtinu, kad nurodyta sąskaita priklauso pareiškėjui, priešingu atveju APVA pasilieka teisę kompensacinę išmoką suciorazinti              |
| Pateikite saskaita, kurioje                                                                                                    | Objekto nr. (įvedamas iš elektros tinklų nuosavybės ribų akto) •                                                                                                    |
| detalizuota įsigyta įranga<br>(gamintojas, modelis, vienetų                                                                       |                                                                                                    |
| skaičius).                                                                                                    | Galimi failo tipai: adoc, pdf, doc, docx, xlsx, png, jpg, jpg, zip, rar                                                                                                    |
| Dokumentas gali būti išrašyta<br>bet kuriuo metu nuo 2022 m.<br>vasario 1 d. iki paraiškos<br>užregistravimo dienos.              | Pasirinkite failus (10)                                                                                                    |
| Pateikite pasirašytą įrangos                                                                                                    |                                                                                                    |
| perdavimo - priėmimo aktą,<br>kuriame detalizuota įsigyta<br>įranga (gamintojas, modelis,<br>vienetu skaičius).                   | 2. Įrangos perėmimo Fizinio asmens nuosavybėn (įrangos perdavimo - priėmimo aktas) įrodančių dokumentų kopijos. •<br>Galimi failo tipai: adoc, pdf, doc, docx, xlsx, png, jpg, jpeg, zip, rar |
| Dokumentas gali būti išrašyta<br>bet kuriuo metu nuo 2022 m.                                                                      | Pasirinkite failus (20)                                                                                                    |
| vasario 1 d. iki paraiškos<br>užregistravimo dienos.                                                                              |                                                                                                    |
| Pateikite irangos technine                                                                                                    | <ol> <li>Irangos (saulės modulių ir inverterio) techninius duomenis patvirtinančių dokumentų kopijos (įrenginio pasas ir (ar)<br/>techninė specifikacija) *</li> </ol>                        |
| specifikaciją, kurioje nurodyti<br>modeliai atitinka faktiškai isigvta                                                            | Galimi failo tipai: adoc, pdf, doc, docx, xlsx, png, jpg, jpeg, zip, rar                                                                                                    |
| ir įdiegtą įrangą.                                                                                                    | Pasirinkite failus (20)                                                                                                    |
| Pateikite Elektros tinklų<br>nuosavybės ribų aktą, kurį galite                                                                    |                                                                                                    |
| atsisiųsti iš ESO savitarnoje<br>esančios skilties "Objektai" arba                                                                | 4. Atnaujintas elektros tinklų nuosavybės ribų aktas *                                                                                                    |
| "Paraiskos .<br>Dokumentas gali būti išrašyta<br>bet kuriuo metu nuo 2022 m.                                                      | Galimi failo tipai adoc, pdf, doc, docx, xisx, png, jpg, jpeg, zip, rar                                                                                                    |
| vasario 1 d. iki paraiškos<br>užregistravimo dienos.                                                                              |                                                                                                    |
|                                                                                                    | E Jammer annatilar Jamiir                                                                                                    |
| Pateikite dokumentus,<br>patvirtinančius, kad jranga turi                                                                         | Galimi failo tipai: adoc, pdf, doc, docx, xlsx, png, jpg, jpeg, zip, rar                                                                                                    |
| CE ženklą, IP65 apsaugą ir<br>reikiamas garantijas (moduliams                                                                     |                                                                                                    |
| – 10 m. ir 25 m. efektyvumui,<br>inverteriui – 5 m.).                                                                             | Pasirinkite failus (20)                                                                                                    |
| Pataikita ESO pataikta atastuata                                                                                                  | 6. AB "Energijos skirstymo operatoriui" pateikta atestuoto rangovo deklaracija •                                                                                                    |
| rangovo deklaraciją.                                                                                                    | Galimi failo tipai: adoc, pdf, doc, docx, xlsx, png, jpg, jpeg, zip, rar                                                                                                    |
| Dokumentas gali būti išrašyta<br>bet kuriuo metu nuo 2022 m.<br>vasario 1 d. iki paraiškos<br>užranistravimo dinoos               | Pasirinkite failus (20)                                                                                                    |
| Livegisti anno dichos.                                                                                                    |                                                                                                    |
| Pateikite nuotraukas: 1) viso                                                                                                    | 7. įdiegtos įrangos nuotraukos (elektrinės įrengimo objekto ir saulės modulių nuotraukos; inverterio nuotrauka; inverterio<br>parametrų lentelės nuotrauka) •                                 |
| objekto (išorės), 2) įrengtų<br>modulių su aiškiai matomu jų                                                                      | Galimi failo tipai: adoc, pdf, doc, docx, xlsx, png, jpg, jpeg, zip, rar                                                                                                    |
| skaičiumi, 3) inverterio, 4)<br>inverterio parametrų lentelės su<br>modelio pavadinimu, kuris turi<br>sutapti su nurodytu kituose | Pasirinkite failus (20)                                                                                                    |
| dokumentuose.                                                                                                    |                                                                                                    |
|                                                                                                    | 8. Kiti dokumentai                                                                                                    |
|                                                                                                    | Galimi failo tipai: adoc, pdf, doc, docx, xlsx, png, jpg, jpeg, zip, rar                                                                                                    |
|                                                                                                    | Pasirinkite failus (20)                                                                                                    |
|                                                                                                    |                                                                                                    |
|                                                                                                    | Deklaruoju, kad:                                                                                                    |
|                                                                                                    | - Paraiškoje ir mokejimo prašyme pateikta informacija ir dokumentai (ir/ar jų kopijos) yra teisingi ir atitinka Lietuvos<br>Resmublikos istatymu ir kitu teisės aktų reikalavimus:            |

- įrangos pirkimo išlaidos nebuvo ir nebus finansuojamos iš kitų nacionalinių programų ir Europos Sąjungos fondų:

|  | terkus privatorius<br>kwmentus, spauskite<br>ateikti".<br>rregistruotos paraiškos<br>rtinimo eigą galėsite stebėti<br>VIS savitarnoje. Apie priimtus<br>rendimus būsite informuoti<br>VIS savitarnoje ir paraiškoje<br>rodytu el. paštu. | Perskalčlau ir sutinku Taip Pateikti Nepavyksta pateikti paraiškos? Praneškite |  |
|--|----------------------------------------------------------------------------------------------------|--------------------------------------------------------------------------------|--|
|--|----------------------------------------------------------------------------------------------------|--------------------------------------------------------------------------------|--|

Kontaktai Duomenų mainų svetainės taisyklės APVA Privatumo politika Slapukų naudojimo politika